## **3.14 Clear History**

Software Setup

Step 1. In the NT Launcher home screen, tap the button at the bottom-right corner.

| Clear History                                                       |        |        |       |   |
|---------------------------------------------------------------------|--------|--------|-------|---|
| The following data will be cleared. Delete Tasks - Note, NT Minutes |        |        |       |   |
| Folders - /Notes, /Movies/NT-Minutes, /Snipping                     | CANCEL |        |       |   |
|                                                                     | CAROLL |        |       | 8 |
|                                                                     |        |        |       |   |
|                                                                     |        |        | APP - |   |
|                                                                     |        | ALCON. |       |   |

Step 2. Tap CONFIGURE to enter the Configuration menu.

|   | Auto-Clear<br>Clear your preferences every time you press power button or enter sleep mode |  |
|---|--------------------------------------------------------------------------------------------|--|
|   | Delete Tasks                                                                               |  |
|   | Folders<br>                                                                                |  |
|   | Clear Accounts                                                                             |  |
|   |                                                                                            |  |
| Þ |                                                                                            |  |

Step 3. The following options will be shown:

• Auto-Clear:

When enabled, the display will clear its history anytime the power button is pressed or the display enters sleep mode.

• Delete Tasks:

Allows you to remove any of the third-party apps shown from the recently used apps list.

| < | Clear History     | - Delete Tasks |  |
|---|-------------------|----------------|--|
|   | <b>S</b>          | Browser        |  |
|   | <del>-</del><br>+ | Calculator     |  |
|   | <b></b>           | Cloud Drive    |  |
|   |                   |                |  |

• Folders:

Tap + to add a folder to the list of folders to clear.

| < c | clear History - Folders | + |
|-----|-------------------------|---|
|     | /Notes                  |   |
|     | /Movies/NT-Minutes      |   |
|     | /Snipping               |   |

After selecting a folder, you can choose whether to delete the folder entirely or just clear the folder of its contents.

| < /١ | Movies/NT-Minutes                 |
|------|-----------------------------------|
|      | Remove all content in this folder |
|      | Remove this item                  |

• User Data:

Allows you to clear a third-party app of its user information.

| < ci | ear History - User Data |   |
|------|-------------------------|---|
|      | Browser                 | 3 |
|      | Calculator              | 3 |
|      | Cloud Drive             | 2 |

• Clear Accounts:

Allows you to clear any accounts from the system.

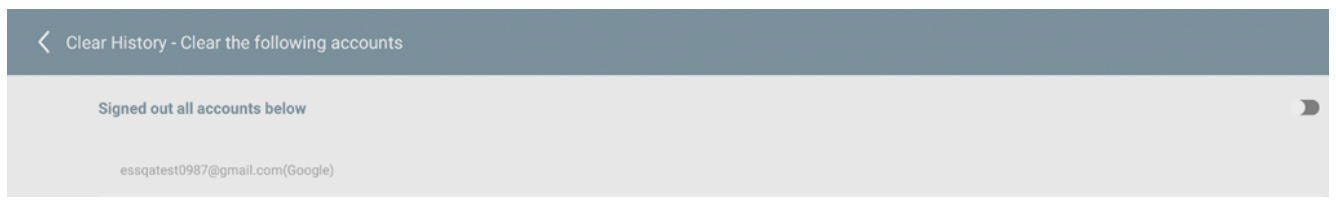

Step 4. Tap < to return to the **Configuration** menu.

Step 5. Repeat step 1 and tap **Apply** to begin clearing the history. If **Auto-Clear** has been enabled, press the power button on the display.

Ⅲ < >